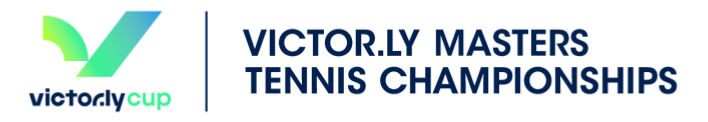

# 報名步驟

#### 步驟 1: 登入之後會詢問您需不需要收到網站最新資訊, 可以選擇 (需要與不需要)

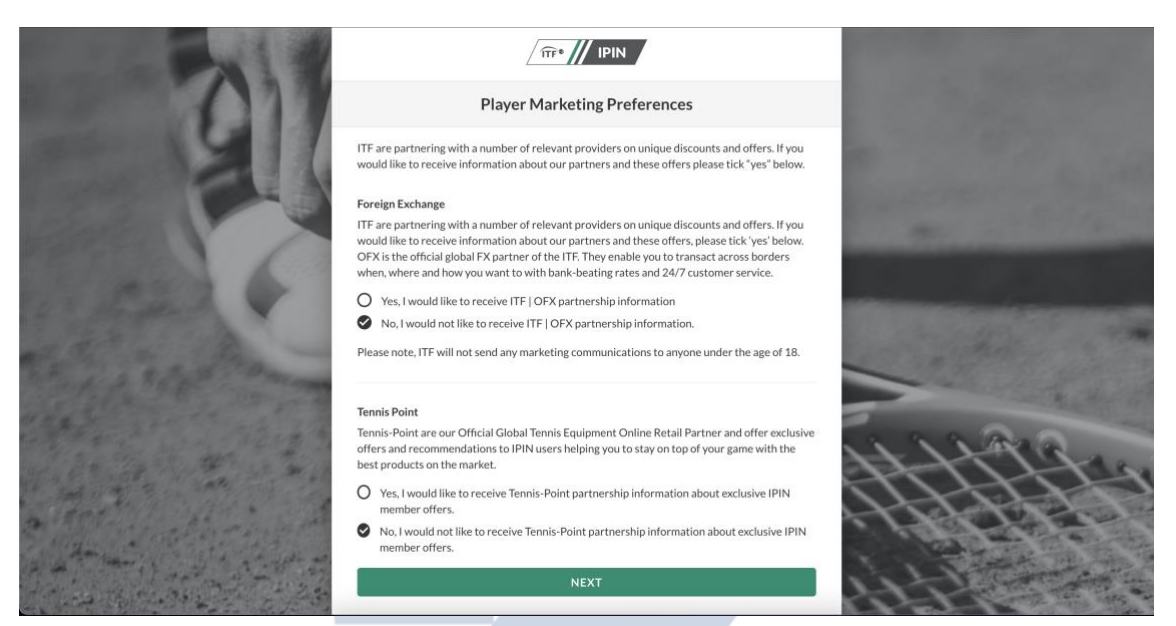

### 步驟 2: 進入至網站之後會看到介面

|                                                                                                    | Player dashboard                                       |                                                                                                    |                                                                                                    |
|----------------------------------------------------------------------------------------------------|--------------------------------------------------------|----------------------------------------------------------------------------------------------------|----------------------------------------------------------------------------------------------------|
| My profile                                                                                                    | My schedule                                            | 〒 Filters 	☐ Date range Notifications     General Annou                                                                            | ^<br>ncements                                                                                                    |
| <ul> <li>Player dashboard</li> <li>Tournament calendar</li> <li>Notifications 46</li> <li>Code of conduct</li> </ul> | You are not currently entered into any tournaments. Pl | ase go to the Tournament Calendar to find events to enter.<br>The new Wills<br>The ITF's Offic<br>Tennis-Point, I<br>Ultra v4      | four 30/09/2022<br>on Ultra v4 is available now<br>ial Online Retail Partner,<br>nas released the new Wilson       |
| <ul> <li>Ranking history</li> <li>Player resources</li> <li>Partners</li> <li>Logout</li> </ul>                      |                                                        | <ul> <li>Masters 1</li> <li>The new Nike<br/>available now<br/>The ITFS Offic<br/>Tennis-Point, I</li> <li>NikeCourt Ne</li> </ul> | Tour 02/09/2022<br>Court New York collection is<br>ial Online Retail Partner,<br>has released the new<br>w York    |
| ACS<br>From HERE T<br>ACS<br>Also information<br>Four Regulations<br>Contact us                                      |                                                        | Masters     The new HEA     available now     The TFS Offic     Tennis-Point     Special Edition                                   | Tour 28/07/2022<br>D Special Edition collection is<br>ial Online Retail Partner,<br>has released the new HEAD<br>L |
| Terms and conditions<br>Privacy<br>© International Tennis Federation                                                 |                                                        | <ul> <li>Masters The new Nike</li> </ul>                                                                                           | our 01/07/2022                                                                                                    |

步驟 3: 接下來我們點選 tournament calendar(賽事日期), 我們可以選擇點選右邊 MT100 將會看到 1 月賽事排程有兩站於彰化舉辦的賽事

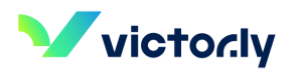

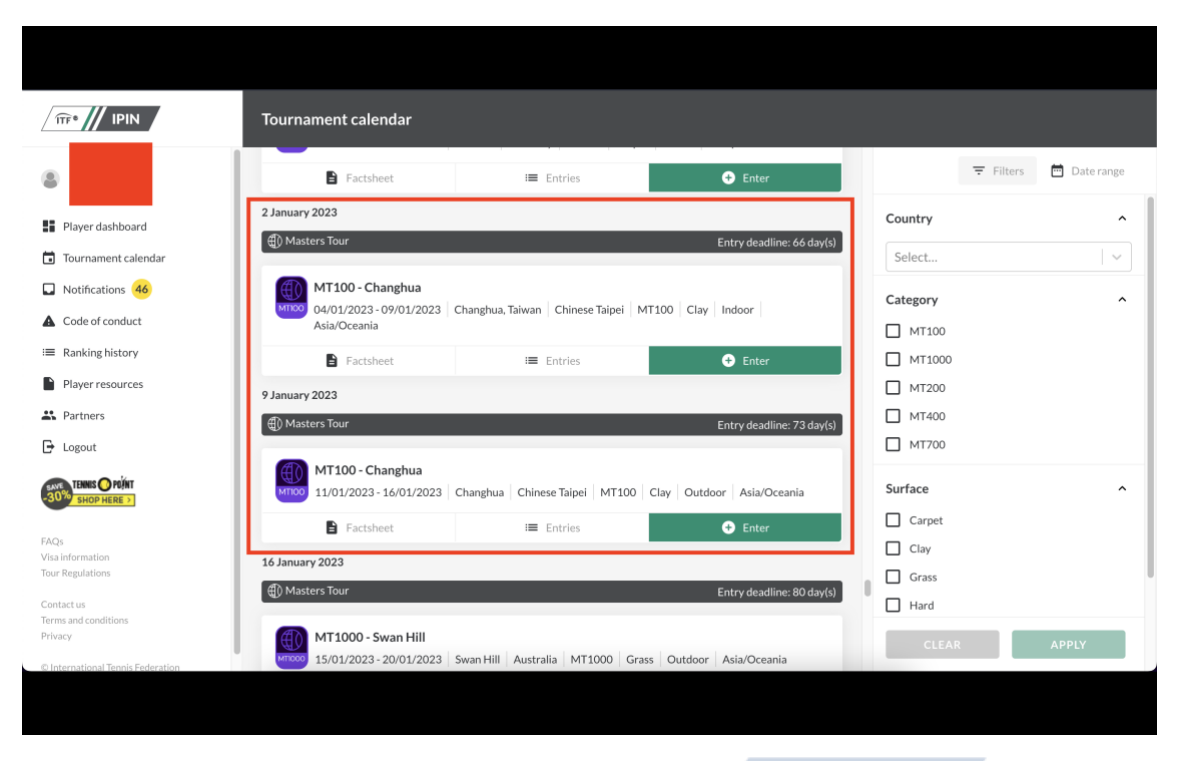

步驟 4: 接下來按下綠色標誌 Enter, 就能夠選擇您所要報名的項目(單打/雙打/混) 雙) 以及年齡級別

|                                   | Tournament calendar                                                                                                    |                        |
|-----------------------------------|----------------------------------------------------------------------------------------------------|------------------------|
| Hi, Ping-Hung<br>My profile       | Tournament Entry                                                                                                    | ₹ Filters 🖻 Date range |
| Player dashboard                  | 2 January 2023 MT100 - Changhua<br>fill Maxters Tr. You can enter a maximum of 1 singles, 1 doubles and 1 mixed doubles event | Country ^              |
| Tournament calendar               | Event 1                                                                                                    | Select V               |
| Notifications 46                  | MT2 Choose event                                                                                                    | Category ^             |
| Code of conduct                   | Asia/                                                                                                    | MT100                  |
| :≡ Ranking history                | Select                                                                                                    | MT1000                 |
| Player resources                  | 9 January 2023                                                                                                    | MT200                  |
| 2 Partners                        | ADD ANOTHER EVENT                                                                                                    | MT400                  |
| 🕞 Logout                          |                                                                                                    | MT700                  |
| TENNIS O POÍNT                    | MT:<br>11/01/2023 - 16/01/2023   Changhua   Chinese Taipei   MT100   Clay   Outdoor   Asia/Oceania                            | Surface ^              |
|                                   | Factsheet III Entries ● Enter                                                                                                 | Carpet                 |
| FAQs<br>Visa information          | 16 1201202 2022                                                                                                    | Clay                   |
| Tour Regulations                  |                                                                                                    | Grass                  |
| Contact us                        | egy Master's Tour Entry deadline: 80 day(                                                                                     | Hard                   |
| Terms and conditions<br>Privacy   | MT1000 - Swan Hill                                                                                                    | CLEAR APPLY            |
| © International Tennis Federation | 15/01/2023 - 20/01/2023   Swan Hill   Australia   MT1000   Grass   Outdoor   Asia/Oceania                                     |                        |

步驟五:報名完第一項目之後,假如您要報名雙打與混雙可以按下 ADD ANOTHER EVENT,並填上搭檔姓名

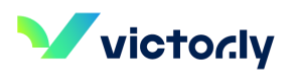

|                                                                   | Tourname Tournament Entry                                                                         |                                        |
|-------------------------------------------------------------------|---------------------------------------------------------------------------------------------------|----------------------------------------|
| Hi, Ping-Hung<br>My profile                                       | MT100 - Changhua<br>You can enter a maximum of 1 singles, 1 doubles and 1 mixed doubles event     | ≂ Filters 🛅 Date range                 |
| Player dashboard                                                  | 2 January 202 Event 1<br>(1) Masters                                                              | Country                                |
| <ul> <li>Tournament calendar</li> <li>Notifications 46</li> </ul> | Singles V                                                                                         | Select V                               |
| Code of conduct                                                   | 04/ 45 Age Category ✓<br>Asi:<br>Event 2                                                          | Category ^                             |
| <ul> <li>Ranking history</li> <li>Player resources</li> </ul>     | l choose event<br>9 January 202<br>Doubles                                                        | <ul><li>МТ1000</li><li>МТ200</li></ul> |
| Partners                                                          | (1) Masters Choose draw                                                                           | □ MT400                                |
|                                                                   | Mi Doubles Partner                                                                                | Surface ^                              |
| FAQs                                                              | ADD     Hyou choose not to add a partner, the fournament organiser may allocate a partner for you | Carpet                                 |
| Visa information<br>Tour Regulations                              | 16 January 20 ADD ANOTHER EVENT                                                                   | Grass                                  |
| Contact us<br>Terms and conditions<br>Privacy                     |                                                                                                   | CLEAR APPLY                            |
| © International Tennis Federation                                 | 15/01/2023 - 20/01/2023 Swan Hill Australia MT1000 Grass Outdoor Asia/Oceania                     |                                        |

步驟六:確認好之後,按下確認這樣子就報名完成囉

|                                                                                     | Tournament calendar                                                                                              |                                        |
|-------------------------------------------------------------------------------------|----------------------------------------------------------------------------------------------------|----------------------------------------|
| Player dashboard     Tournament calendar                                            | Tournament Entry 2 Janu vry 2023     MT100 - Changhua     You have been entered into the tournament.             | Filters      Date range Country Select |
| Notifications                                                                       |                                                                                                    | c ategory                              |
| Ranking history                                                                     | Asia/Occania       Events entered     45 Singles                                                                 | MT100     MT1000                       |
| Partners Logout                                                                     | 9 January 2023<br>① Masters Tour Entry deadline: 73 day(s)                                                       | M1200<br>мт400<br>мт700                |
| TENNES O POÍNT                                                                      | MT100 - Changhua<br>Into/1/2023 - 16/01/2023   Changhua   Chinese Taipei   MT100   Clay   Outdoor   Asia/Oceania | Surface ^                              |
| FAQs<br>Visa information<br>Tour Regulations                                        | E Factsheet I≣ Entries                                                                                           | Clay<br>Grass                          |
| Contact us<br>Terms and conditions<br>Privacy<br>© International Tennis Externation | Masters Tour     Entry deadline: 80 day(s)                                                                       | L Hard                                 |

步驟 7: 您的信箱將會收到 ITF 寄給您報名項目詳細資訊,確認無誤後即可關閉。

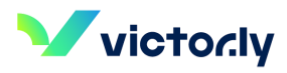

You recently accessed IPIN and on 22 October 2022 made changes to your ITF tournament entries for the week of 02 January

#### Entry summary

As a result of new tournament entries or withdrawals, or changes to tournament priority, the status of your tournament entries for the week of 02 January is now:

 ITF Circuit
 Tournament name
 Prize money/grade
 Priority
 Entry type
 Info
 UNO Accreditation

 Masters Tour
 MT100
 Changhua
 MT100
 Singles 45
 No

Entries

You entered the following tournaments:

 ITF Circuit
 Tournament name
 Prize money/grade
 Entry type
 Info

 Masters Tour
 MT100 - Changhua
 MT100
 Singles 45

繳費報到將於比賽現場完成,更多賽事資訊將公告於 Victor.ly FB 粉絲專頁,請密切注 意最新賽事資訊。

若報名過程有任何問題, 歡迎透過以下方式聯繫大會:

## 電話: 04-836-8090 | Email: support@victor.ly

Line@: @victor.ly(前面需加@)

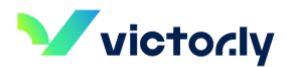